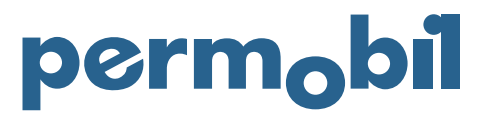

2021-04-02 English

## Quick Guide – Order Placement

To place an order, you must have a customer account with Permobil and log in to the Online Store.

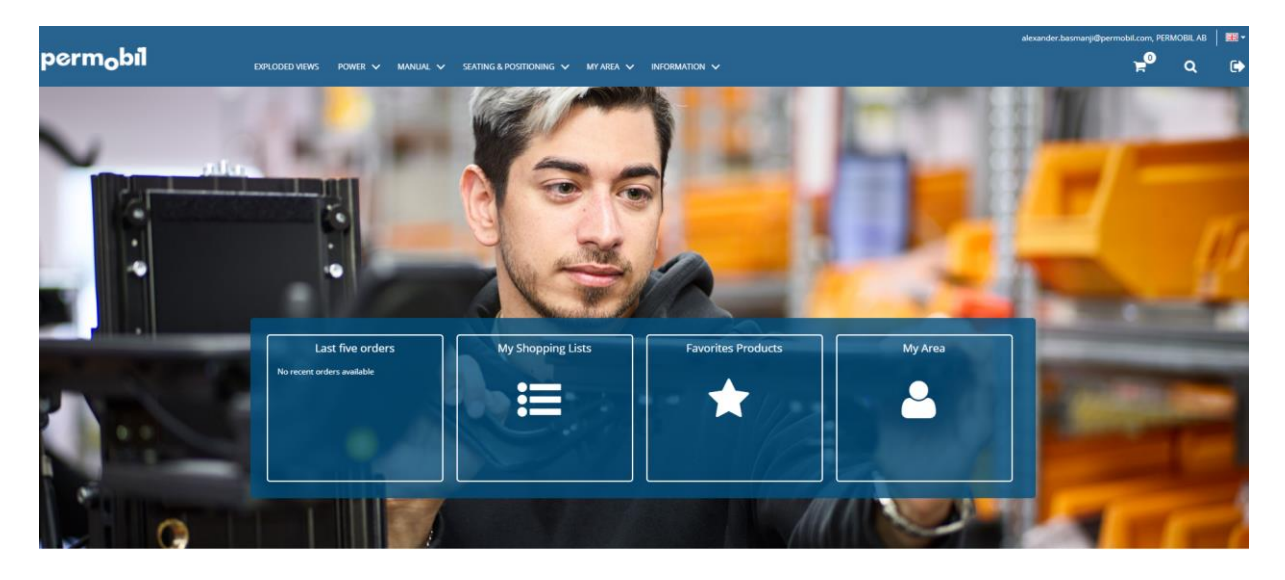

After successful log in there is several methods to place an item order. You can navigate to the item via exploded views, product categories, direct search or by simply using the Quickshop by clicking on the cart symbol.

| perm <sub>o</sub> bil | EXPLODED VIEWS POWER 🗸 | MANUAL V SEATING & POSITIONING V | MY AREA 🗸 INFORMATION 🗸 |       |              |     | alexander.basmanji@permol | bil.com, PER | MOBIL AB | ==-<br>(•) |
|-----------------------|------------------------|----------------------------------|-------------------------|-------|--------------|-----|---------------------------|--------------|----------|------------|
|                       | Quickshop              | Stock code                       |                         | Qty   |              | ADD |                           |              |          |            |
|                       | PRODUCT INFO           | PRODUCT INFORMATION              |                         | PRICE | NCE QUANTITY |     |                           |              |          |            |
|                       | Your cart is empty     |                                  |                         |       |              |     |                           |              |          |            |
|                       | IMPORT CART            |                                  |                         |       |              |     |                           |              |          |            |

You can either use the number representing the stock code (e.g. 1823293) or start typing the name of the item, after which you will be presented with a list of matching stock codes.

Please note, that the list is limited why it is recommended to continue typing (e.g. 'control' vs 'control panel').

When you have found the stock code, click 'ADD'. Details are now visible, including information on confirmed delivery date, price, discounts, freight costs and any related taxes. If the information is according to your needs, click 'CHECKOUT' to proceed.

Ensure that delivery address and other information is correct before proceeding to delivery information. Please enter as much information as possible to facilitate traceability of your order.

Please note, If the order is related to a replacement due to an ongoing warranty claim, please make sure that the RMA-number is registered in the designated field.

When all references are completed, click 'CONTINUE TO PAYMENT'.

Review payment terms and click 'NEXT'. You are now presented with the order summary, please confirm that all details are correct. Once confirmed click 'CONFIRM' to place your order.